# 2018 Vocational Rehab QIA: Job Aide for Data Validation

## 1. Search for your patient by UPI#

| CROWN Home Facility Dashbox                      | rd Patients Clinical Facilities Form 2744 CROWN Reports                                                                                                    |
|--------------------------------------------------|----------------------------------------------------------------------------------------------------|
| Search Patients ~                                | Search for Patients Patient Criteria                                                                                                    |
| Admit.Patient                                    | % Patient's Last Name % Patient's First Name                                                                                                    |
| <u>Gap Patients</u>                              | <sup>1</sup> CROWN UPI ENTER UPI HERE <sup>1</sup> SIMS UPI                                                                                                    |
| PART                                             | Gender Select.One Patients Included in Search All Patients                                                                                                    |
| Action List <                                    | Date of Birth: (select mm/dd/yyyy mm/dd/yyyy mm/dd/yyy mm/dd/yyy mm/dd/yyyy mm/dd/yyyy mm/dd/yyyy mm/dd/yyy mm/dd/yyy mm/dd/yyy mm/dd/yyy mm/dd/yyy mm/dd/yyy mm/dd/yyy mm/dd/yyy mm/dd/yyy mm/dd/yyy mm/dd/yyy mm/dd/yyy mm/dd/yyy mm/dd/yyy mm/dd/yyy mm/dd/yyy mm/dd/yyy mm/dd/yyy mm/dd/yyy mm/dd/yyy mm/dd/yyy mm/dd/yyy mm/dd/yyy mm/dd/yyy mm/dd/yyy mm/dd/yyy mm/dd/yyy mm/dd/yyy mm |
|                                                  | Facility Criteria                                                                                                    |
| Version Number : CROWNWeb<br>5.1.3_EQR51.1-v1.16 | <sup>2</sup> Facility CCN <sup>2</sup> Facility NPI 6                                                                                                    |
|                                                  | Facility DBA Name Select One                                                                                                    |
|                                                  | Search Reset Display Results Per Page 10                                                                                                    |

2. Click on your patient and navigate to the "View Patient Attribute History"

| CROWN Home Facility Dashboard                                                       | Patients Clinical Facilities F                                                                     | orm 2744 CROWN Reports                      |
|-------------------------------------------------------------------------------------|----------------------------------------------------------------------------------------------------|---------------------------------------------|
| Search Patients<br>Patient Search Results<br>Edit Patient<br>View Patient Attribute | View Patient Attributes<br>Key Patient Info -<br>Patient's First<br>Name:<br>MI:<br>Patient's Last | Date of Birth:<br>Gender:<br>SSN:           |
| <u>History</u><br><u>Admit/Discharge</u><br><u>Summary</u>                          | Name:<br>Suffix:                                                                                   | Medicare Claim<br>Number:<br>Deticatic Colf |
| 2728<br>Clinical Data Summary                                                       | Ethnicity:                                                                                         | Reporting of Race and<br>Ethnicity:         |
|                                                                                     | Race (check all that apply)                                                                        |                                             |
| Admit Patient                                                                       | <ul> <li>White</li> <li>Native Hawaiian or Other Pacific Islander</li> </ul>                       | Asian American Indian/Alaska Natir          |
| Gap Patients                                                                        |                                                                                                    |                                             |

3. You can see their history of Citizenship, medicare, employment, school, and Vocational Rehabilitation status.

| View                        | v Patient Attribute F                        | History                    |                    |                |    |  |
|-----------------------------|----------------------------------------------|----------------------------|--------------------|----------------|----|--|
| Citiz                       | enship Status History                        |                            |                    |                |    |  |
| Patient Search Results      |                                              | Status                     | Effective Date     |                |    |  |
| View Patient Attributes     |                                              | US Citizen                 | 02/08/2017         |                |    |  |
| History                     |                                              |                            |                    |                |    |  |
| Patient                     |                                              |                            |                    |                |    |  |
| Patients                    |                                              |                            |                    |                |    |  |
| Med                         | icare Enroliment Statu                       | s History                  |                    |                |    |  |
|                             |                                              | Status                     |                    | Effective Date |    |  |
|                             |                                              | Currently enrolled in Medi | care Coverage      | 04/03/2017     |    |  |
| n Number : CROWNWeb         |                                              | No Medicare Coverage       |                    | 08/01/2015     |    |  |
| EQRS1.1-v1.16               |                                              | no redicare coverage       |                    | 00/01/2013     | J. |  |
| Emr                         | oloyment Status Histor                       | v                          |                    |                |    |  |
|                             | , , , , , , , , , , , , , , , , , , , ,      | Status                     | Efforts            | e Date         |    |  |
|                             |                                              | Betired (Disability)       | 02/28/2            | 1017           | _  |  |
|                             |                                              |                            |                    |                |    |  |
|                             |                                              | No Sc                      | hool Status Select | ed             |    |  |
|                             |                                              | No Sc                      | hool Status Select | ed             |    |  |
|                             |                                              |                            |                    |                |    |  |
|                             |                                              |                            |                    |                |    |  |
| ool Status History          |                                              |                            |                    |                |    |  |
|                             | Ctatur                                       |                            |                    |                |    |  |
|                             | Status                                       | Effective Date             |                    |                |    |  |
|                             | No                                           | o School Status Select     | ed                 |                |    |  |
|                             |                                              |                            |                    |                |    |  |
|                             |                                              |                            |                    | )              |    |  |
|                             |                                              |                            |                    |                |    |  |
|                             |                                              |                            |                    |                |    |  |
| ational Rehabilitation Stat | us History                                   |                            |                    |                |    |  |
| ntional Rehabilitation Stat | us History                                   |                            |                    |                |    |  |
| tional Rehabilitation Stat  | us History<br>Status                         | Effective Date             |                    |                |    |  |
| ntional Rehabilitation Stat | us History<br>Status<br>No Vocation          | Effective Date             | us Selected        |                |    |  |
| tional Rehabilitation Stat  | t <b>us History</b><br>Status<br>No Vocation | Effective Date             | us Selected        |                |    |  |
| ational Rehabilitation Stat | t <b>us History</b><br>Status<br>No Vocation | Effective Date             | us Selected        |                |    |  |

- 4. Click on "Edit Patient Attribute History"
- 5. When in Edit mode you can add and remove statuses.
  - a. To add statuses, click add status. Then choose a status on the drop down menu. After you chose a status, enter in the effective date. When you are done, hit submit at the bottom of the page

- b. To remove a status, click the checkbox next to the status you want to delete. When you have selected all the statuses you want to delete, click submit at the bottom of the page.
- c. You will need the date the status became effective.
- d. The reset button at the bottom of the page is to reset the page to the way you first opened it.

| Status                                                                                                    | Effective Date | Delete |
|----------------------------------------------------------------------------------------------------|----------------|--------|
| Retired (Disability)                                                                                                    | 02/28/2017     |        |
|                                                                                                    |                |        |
|                                                                                                    |                |        |
| Add Employment Status                                                                                                    |                |        |
| hool Status History                                                                                                    |                |        |
| Status                                                                                                    | Effective Date | Delete |
| School Full Time                                                                                                    |                |        |
|                                                                                                    |                |        |
|                                                                                                    |                |        |
| Add School Status                                                                                                    |                |        |
| cational Rehabilitation Status History                                                                                                    |                |        |
| Status                                                                                                    | Effective Date | Delata |
|                                                                                                    |                |        |
| CReferred to VR                                                                                                    |                |        |
| CReferred to VR                                                                                                    |                |        |
|                                                                                                    |                |        |
|                                                                                                    |                |        |
| a film of the later of the later of the late |                |        |

6. The options you have to chose from:

#### a. Citizenship

- i. US Citizen
- ii. Non US citizen
- iii. US Resident
- iv. Foreign National US Resident

#### b. Medicare

- i. Currently enrolled in Medicare Coverage (have to have a social security number)
- ii. No medicare coverage
- iii. Medicare Application Pending
- c. Employment → VERIFY FOR PREVALENT PATIENT POPULATION
  - i. Employed Full Time
  - ii. Employed Part Time

- iii. Homemaker
- iv. Medical Leave of Absence
- v. Retired (Disability)
- vi. Retired due to age/preference
- vii. Student
- viii. Unemployed

### d. School Status → VERIFY FOR PREVALENT PATIENT POPULATION

- i. Not in school
- ii. School part time
- iii. School full time

#### e. Vocational Rehab → VERIFY FOR PREVALENT PATIENT POPULATION

- i. Completed VR
- ii. Currently in VR
- iii. Declines VR
- iv. Not eligible for VR
- v. Referred to VR